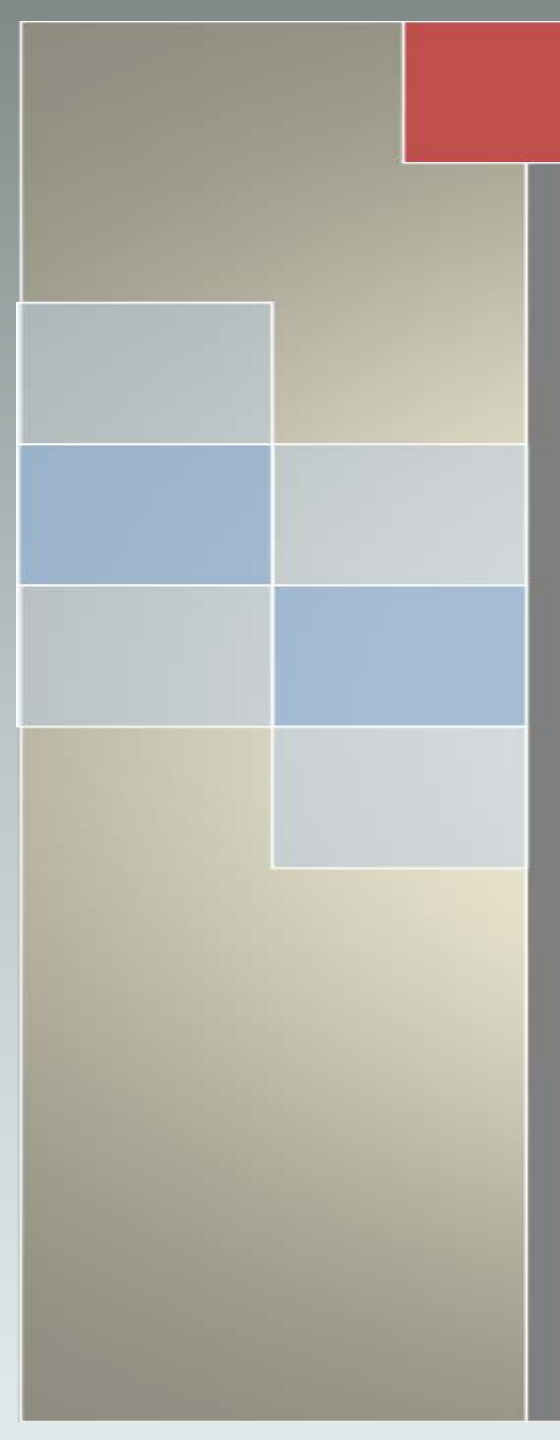

### PeopleSoft 9.2 – Online Application Guide

**Collin County Human Resources** 

October 2017

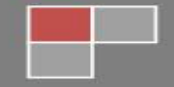

# **Online Application Guide**

Select a section by clicking on the link.

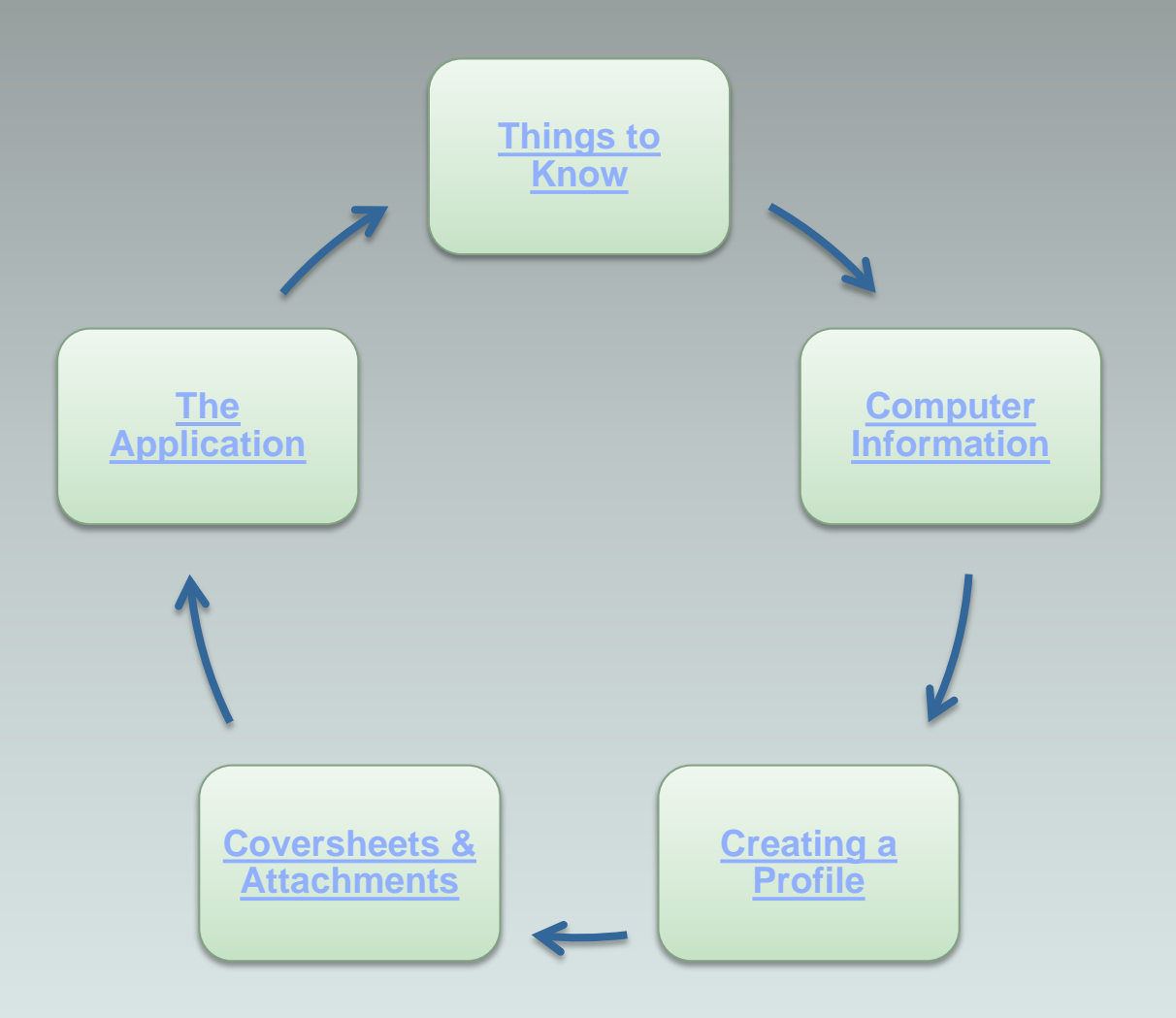

## Things to Know

Collin County only accepts online applications. If you do not have a computer, we have computers in the Human Resource lab for your use that are available from 8:30 – 4:30, Monday through Friday. For more information, call 972-548-4606. We also recommend using the computer lab at your local library. Our application is compatible with the browsers and versions below. Any other browser or version may cause unpredictable errors.

| • | Microsoft Internet Explorer | v 11 (Recommended)   |
|---|-----------------------------|----------------------|
| • | Microsoft Edge              | v25.10586, v39.14986 |
| • | Safari                      | v8, v9               |
| • | Firefox                     | v38, v42, v52, v53   |
| • | Chrome                      | v43, v58             |

If you are having issues with your computer, we suggest clearing your cache (directions on page 4) and using one of the above browsers. We can assist you with application questions, however, we do not offer technical assistance on personal computers. If this still does not solve the problem, we recommend using our computer labs or a local library computer.

All applicants will be required to provide an email as part of the recruiting notification process. If you have already registered as an applicant, you will be prompted to add an email if you did not have one previously. If you do not have an email, you can obtain a free email account at yahoo.com, hotmail.com, aol.com, gmail.com, or any other internet provider of your choice.

While going through the application, do not use the "Back", "Forward", and "Refresh" buttons in your browser; this may cause unexpected errors or loss of information. You will only want to move within the application by using the "Next" and "Previous" buttons seen below. These buttons are saving your data and moving the information along in a logical step-by-step sequence. They are found on every step of the application.

| Start       | Prequalify                 | Resume | Preferences | Education | Work Experience | Referrals | Questionnaire | Diversity | Review/Submit |  |  |  |
|-------------|----------------------------|--------|-------------|-----------|-----------------|-----------|---------------|-----------|---------------|--|--|--|
|             |                            |        |             |           |                 | Exit      | Save as Drat  | Previous  | Next 🕨        |  |  |  |
| Preferences | Preferences - Step 4 of 10 |        |             |           |                 |           |               |           |               |  |  |  |

## **Computer Information**

Cache is a temporary place for recent data. While this feature normally helps with browsing the internet, it can cause unwanted data or problems to appear in your application. Clearing your computer's cache before starting your application will help the application display properly, boost your computer performance, and possibly fix those misbehaving issues. Here are some basic instructions for clearing cache:

- 1. Select "Tools" on your browser toolbar.
- 2. Select "Internet Options".
- 3. Go to Browsing History and Click the "Delete" button.
- 4. Checkmark "Temporary Internet Files" and "Cookies". You may want to select other items to clear if you desire.
- 5. Click the "Delete" button at the bottom of the screen. Then click "Apply" and then "Ok".
- 6. Once it's finished, you will want to close and re-open your internet browser.

### **Creating a Profile**

Job seekers can search and review jobs freely. If you want to apply for a job you will need to create a profile by registering. Creating a profile gives the system the basic information it needs to send notifications for interviews, reference requests, and jobs that might fit your custom searches. It also holds your basic contact information for managers and shows all of your application activity and statuses. You can do this one-time registration by clicking on "Apply" in any job posting. The system will prompt you to sign in or register. Click "Register Now".

| *Passw                  | vord                                     | Forgot Password     |  |
|-------------------------|------------------------------------------|---------------------|--|
|                         | Sign In<br>Don't have a User Name or Pas | sword? Register Now |  |
| * Required Information  |                                          |                     |  |
| Return to Previous Page |                                          |                     |  |
|                         |                                          |                     |  |
|                         |                                          |                     |  |

### **Creating a Profile - Continued**

Fill out the required fields. Fields with an asterisk beside them are required. Read the terms and agreements carefully. Check the box to agree to the terms and then click "Register". Once you have registered your information, you will have completed your profile and can begin applying for jobs with Collin County.

| Account Information                                          |                                                           |                                       |                                          |                                            |                                            |                                                              |                |
|--------------------------------------------------------------|-----------------------------------------------------------|---------------------------------------|------------------------------------------|--------------------------------------------|--------------------------------------------|--------------------------------------------------------------|----------------|
| "User Name                                                   | caleb                                                     |                                       |                                          |                                            |                                            |                                                              |                |
| "Password                                                    |                                                           |                                       |                                          |                                            |                                            |                                                              |                |
| *Confirm Password                                            | 1                                                         |                                       |                                          |                                            |                                            |                                                              |                |
| Name Forma                                                   | t English                                                 |                                       | V                                        |                                            |                                            |                                                              |                |
| "First Name                                                  | •                                                         |                                       |                                          |                                            |                                            |                                                              |                |
| "Last Name                                                   | •                                                         |                                       |                                          |                                            |                                            |                                                              |                |
| Contact Information                                          |                                                           |                                       |                                          |                                            |                                            |                                                              |                |
| *Primary Email Type                                          | Home                                                      |                                       | ~                                        |                                            |                                            |                                                              |                |
| *Email Address                                               |                                                           |                                       |                                          |                                            |                                            |                                                              |                |
| Primary Phone Type                                           | Home                                                      |                                       | ×                                        |                                            |                                            |                                                              |                |
| "Phone                                                       | P[                                                        | Ext                                   |                                          |                                            |                                            |                                                              |                |
| Preferred Contact Method                                     | Not Specified                                             |                                       | ~                                        |                                            |                                            |                                                              |                |
| Address Information                                          |                                                           |                                       |                                          |                                            |                                            |                                                              |                |
| "Country                                                     | United States                                             | v                                     |                                          |                                            |                                            |                                                              |                |
| "Address 1                                                   |                                                           |                                       |                                          |                                            |                                            |                                                              |                |
| Address 2                                                    | 2                                                         |                                       |                                          |                                            |                                            |                                                              |                |
| Address 3                                                    | \$                                                        |                                       |                                          |                                            |                                            |                                                              |                |
| "City                                                        |                                                           |                                       |                                          |                                            | *State                                     |                                                              | ~              |
| *Posta                                                       |                                                           |                                       |                                          |                                            | County                                     |                                                              |                |
|                                                              |                                                           |                                       |                                          |                                            |                                            |                                                              |                |
| Terms and Agreements                                         |                                                           |                                       |                                          |                                            |                                            |                                                              |                |
| In order to create an account                                | t and submit applications                                 | for positions wit                     | h Collin County,                         | you must read th                           | ie following Terms ar                      | nd Agreements and select                                     | the "l         |
| agree to the Lerms and Agre                                  | ements checkbox before                                    | registering.                          |                                          |                                            | 1111<br>1111 - 1111 - 1111 - 1111          | 2.2.2                                                        |                |
| In the event that you do not a                               | accept our Terms and Agr                                  | reements you w                        | II not be able to                        | submit application                         | ins for positions with                     | Collin County.                                               |                |
| You agree to the storage of<br>and any attached text or doc  | all personal information, a<br>umentation are retained f  | pplications, atta<br>or a time period | chments, and dr<br>in accordance w       | aft applications in<br>ith all relevant le | vithin our system. Yo<br>gislation.        | ur personal and applicatio                                   | a data         |
| You agree that all personal in<br>employment purposes. All p | nformation, applications, a<br>ersonal information, appli | attachments, an<br>cations, attachn   | d draft applicatio<br>nents, and draft a | ns created by yo<br>pplications created    | u may be used by C<br>ted by you may be si | ollin County for recruitmen<br>ubject to disclosure if requi | t and<br>ested |
| I agree to the Terms a                                       | formation Act. Requirede f<br>nd Agreements               | or discloruro of                      | this information.                        | ull be evoluted                            | or they are received                       |                                                              |                |
|                                                              | Register                                                  |                                       |                                          |                                            |                                            |                                                              |                |
|                                                              |                                                           |                                       |                                          |                                            |                                            |                                                              |                |

### **Profile Features**

Now that you have registered and have a profile, you will see more choices at the top of your screen. You can now access job notifications, see application activity, update your account information, save your own custom job searches, and make a list of your favorite jobs.

| Iter by                                                                      | Keywords Search Tips                                                                                               |                         |
|------------------------------------------------------------------------------|----------------------------------------------------------------------------------------------------|-------------------------|
| Location<br>McKinney (7)                                                     | Search Reset Search Save Search More Opuons                                                                        |                         |
| Department                                                                   | 7 matches found                                                                                                    | Sort By Posted Date 🗸 👢 |
| Equipment Services (2)                                                       | Search Results                                                                                                    | First 🕚 1-7 of 7 🛞 Last |
| Sheriff's Office (2)<br>Human Resources (1)<br>Road & Bridge Maintenance (1) | Equipment Technician - 11751<br>Department: Equipment Services   Location: McKinney   Posted Date: 04/24/2015      | *                       |
| WIC (1)                                                                      | Deputy Sheriff - 11749<br>Department: Sheriff's Office   Location: McKinney   Posted Date: 04/16/2015              | 公                       |
| Job Family<br>Technical (3)<br>Law Enforcement (2)                           | Equipment Operator - 11747<br>Department: Road & Bridge Maintenance   Location: McKinney   Posted Date: 04/16/2015 | ☆                       |
| Administrative (1)<br>Human Resources (1)                                    | Payroll Coordinator - 11750<br>Department: Human Resources   Location: McKinney   Posted Date: 04/16/2015          |                         |
| Job Function<br>Maintenance (3)                                              | Deputy Sheriff - 11745<br>Department: Sheriff's Office   Location: McKinney   Posted Date: 04/15/2015              | $\sim$                  |
| General Administration (2)<br>Law Enforcement (2)                            | Equipment Technician - 11743<br>Department: Equipment Services   Location: McKinney   Posted Date: 02/12/2015      | $\Delta$                |
| Job Posted In<br>2015 (6)<br>2014 (1)                                        | Eligibility Clerk - WIC - 11644<br>Department: WIC   Location: McKinney   Posted Date: 10/10/2014                  | ☆                       |
| eturn to Previous Page                                                       | Job Search   My Notifications   My Activities   My Favorite Jobs   My Saved Searches   My Account Information      |                         |

### **Cover Letters and Attachments**

Each application will allow you to attach one resume. If you want to add cover letters or other attachments, you can do so by adding those under the "My Activities" section where they will be available for viewing on all of your applications.

|                                  |         |                       |                  |                             | Di                  | splay applications from All App | olications           | ~      |
|----------------------------------|---------|-----------------------|------------------|-----------------------------|---------------------|---------------------------------|----------------------|--------|
| Applications                     |         |                       |                  |                             |                     |                                 |                      |        |
| Job Title                        | Job ID  | Location              | Status           | Date Created                | Date Submitted      | Date Withdrawn                  | Withdraw Application |        |
|                                  |         |                       |                  |                             |                     |                                 |                      |        |
|                                  |         |                       |                  |                             |                     |                                 |                      | _      |
|                                  |         |                       |                  |                             |                     |                                 |                      |        |
|                                  |         |                       |                  |                             |                     |                                 |                      | _      |
|                                  |         |                       |                  |                             |                     |                                 |                      |        |
|                                  |         |                       |                  |                             |                     |                                 |                      |        |
|                                  |         |                       |                  |                             |                     |                                 |                      |        |
| Resumes                          |         |                       |                  |                             |                     |                                 |                      |        |
| Resume Title                     |         |                       |                  | Attached File               |                     | Date Created                    |                      |        |
|                                  |         |                       |                  |                             |                     |                                 |                      |        |
|                                  |         |                       |                  |                             |                     |                                 |                      |        |
| My Cover Letters and Attachments |         |                       |                  |                             |                     |                                 |                      |        |
| File Name                        |         | Attachment Typ        | e                | Purpose                     |                     | Uploaded                        | Edit                 | Delete |
|                                  |         |                       |                  |                             |                     |                                 |                      |        |
|                                  |         |                       |                  |                             |                     |                                 | 0                    | Î      |
| Add Attrachment                  |         |                       |                  |                             |                     |                                 |                      |        |
| Add Attachment                   |         |                       |                  |                             |                     |                                 |                      |        |
|                                  | lab Ora |                       |                  | L M. Courte Jaka J M. On    |                     |                                 |                      |        |
| Return to Previous Page          | Job Sea | ren   wy Noulications | I WIY ACTIVITIES | I My Favorite Jobs   My Sav | ed Searches   My Ac | count mormation                 |                      |        |
|                                  |         |                       |                  |                             |                     |                                 |                      |        |
|                                  |         |                       |                  |                             |                     |                                 |                      |        |

### **The Application**

Our application will guide you step-by-step through the process. The first application you do may take the longest. Once this information has been entered, most of it will copy forward into other applications you submit. Our applications do contain questionnaires and they vary from job-to-job, so you can always expect to answer a set of questions for each application. Provide as much information as you can. You can save your application as a draft at any time and return later to complete the application, as long as the posting has not closed. Here is a list of requirements and information you will need before you begin your application.

| Start       | Resume        | Preferences | Education | Work Experience | Referrals | Questionnaire | Diversity | Review/Submit |
|-------------|---------------|-------------|-----------|-----------------|-----------|---------------|-----------|---------------|
| Preferences | - Step 3 of 9 |             |           |                 | Exit      | Save as Draft | Previous  | Next 🕨        |

#### 1. Start

> Read the instructions and terms carefully. You will be required to agree in order to proceed with the application.

#### 2. Resume Section

Acceptable file types are: doc, docx, odt, pdf, rtf, or txt. The system will not pull the information from your resume and insert it into the fields for you. We highly recommend attaching a resume, but you will still need to enter the information into the application fields. Do not enter "See Resume".

#### 3. Preferences Section

- > You will be required to enter your social security number and to answer an eligibility to work question.
- > You will be required to answer yes or no to the Driver's License question. If you answer yes, you will be required to provide the state, license number, and type of license that you hold.

### **The Application - Education**

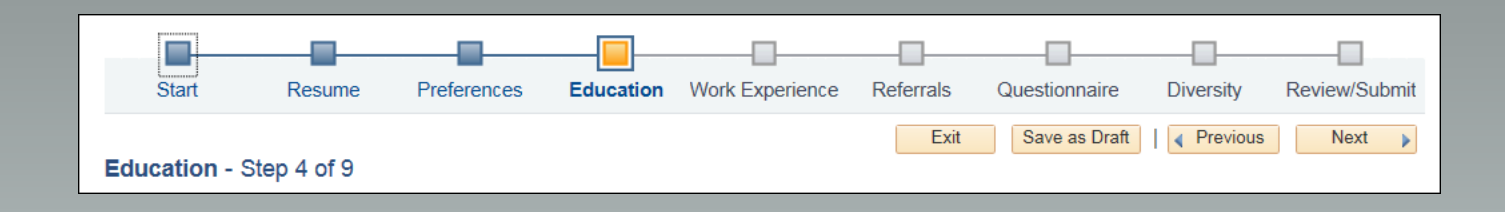

#### 4. Education Section

- > Highest Level of Education Please indicate the highest level of education.
- School Education (Required) Enter your high school or equivalent education in this box. You will want to enter the school name, overall GPA, state, and country. If you completed high school, mark the completed box.
- College/Technical School If you have any college hours, degrees, or technical school education, enter all of it here. Some jobs will require this section. If you do not have a degree, but have college hours, you can select "some college" in the Degree option. If you graduated, you will be required to provide the graduation date. You can choose a school code and major code from the list or you will need to type the school name and major name in the "other" box.
- > Honor and Awards and Language Skills are optional.

### **The Application – Work Experience**

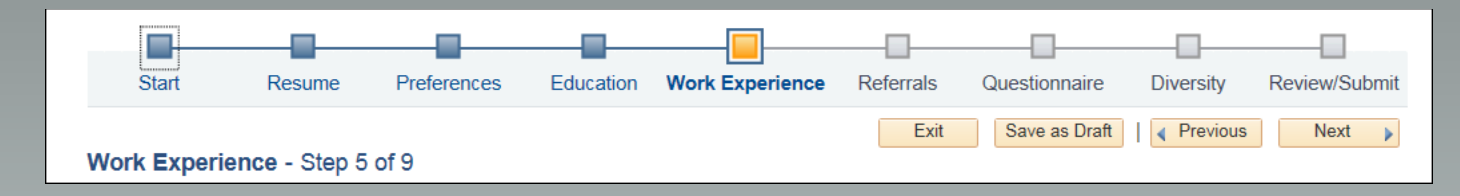

#### 5. Work Experience Section

- > Work Experience (Required)
  - Please enter your last three (3) employers or your last ten (10) years of employment history, whichever represents a greater length of time. When listing beginning and ending salary, use either HOURLY or ANNUAL amounts. Periods of unemployment greater than two (2) weeks, unpaid internships, and other employment gaps or unpaid work MUST be explained in your work history.
  - Each Employment entry will require the following fields:
    - ✓ Employer Name
    - ✓ Job Title
    - ✓ Start Date and Ending Date (unless you still work there)
    - ✓ Starting and Ending Salary
    - ✓ Duties
    - ✓ Reason for Leaving
    - ✓ Supervisor Name, Title, and Phone
    - ✓ Employer Address

> Job Training, Licenses and Certifications, and Memberships are all optional.

### The Application – Referral / Questionnaire

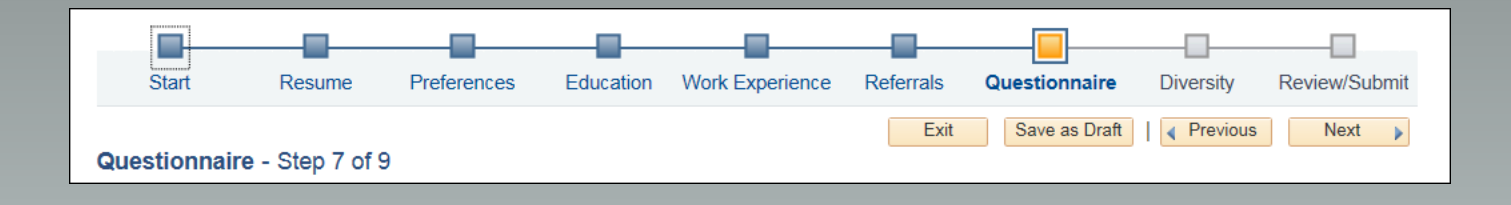

#### 6. Referral Section

- > Address History Information is optional.
- References Section (Required) You will be required to enter at least one reference. The reference can be professional or personal. We typically recommend that you provide three references.
  - Each reference row will require the following fields:
    - ✓ Reference Type
    - ✓ Reference Name
    - ✓ Title
    - ✓ Employer
    - ✓ Phone Number
- > **Referrals (Required)** You will be required to answer two questions in this section.

#### 7. Questionnaire Section (Required)

- > Please answer each question carefully. Enter any additional information requested in the box below the answer.
- If you are not sure about any violations or cannot remember the exact dates, please mark the answer "yes" and just explain in the additional box that you're not sure or cannot remember the exact dates.

### The Application – Diversity / Review

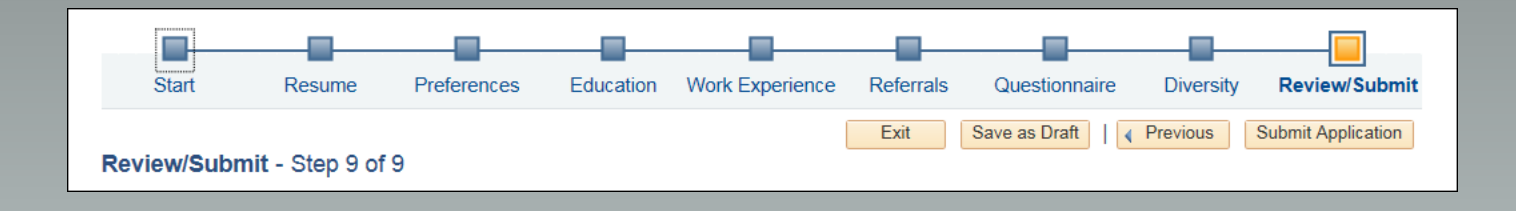

#### 8. Diversity Section (Required)

There are two questions in this section. You will be required to either decline the questions, or to voluntarily answer them.

#### 9. Review and Submit Section

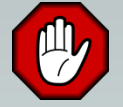

- This is your last chance to edit sections of your application before you submit it. Once you submit an application, you cannot change the information. To change your application, you will need to reapply with a corrected application. Please take your time and review everything carefully.
- If you have submitted your application and forgot to attach the resume, the system will allow a one-time edit to the resume section only, in which you can attach and resubmit. This will save you from having to reapply.

# **Still Having Trouble?**

- If you have questions about information that should be entered into the application, call Human Resources and request a Recruiting representative.
- If you are using a recommended browser in this guide, have cleared cache and are still having technical issues within the application, or are receiving data errors, call Human Resources and request a HRIS representative.
- If you have questions about typing tests, skills tests, or use of the computer labs, call Human Resources and request an Administrative Assistant.
- > Our Address, phone, and email are:

Collin County Human Resources 2300 Bloomdale Rd. Ste 4117 McKinney, TX 75071 972-548-4606 email humanresources@collincountytx.gov

Thank you for your interest in employment with Collin County.

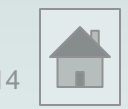